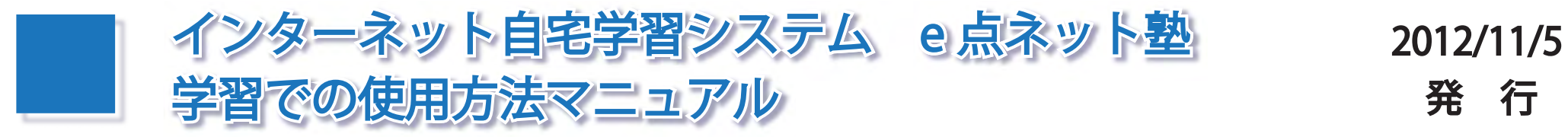

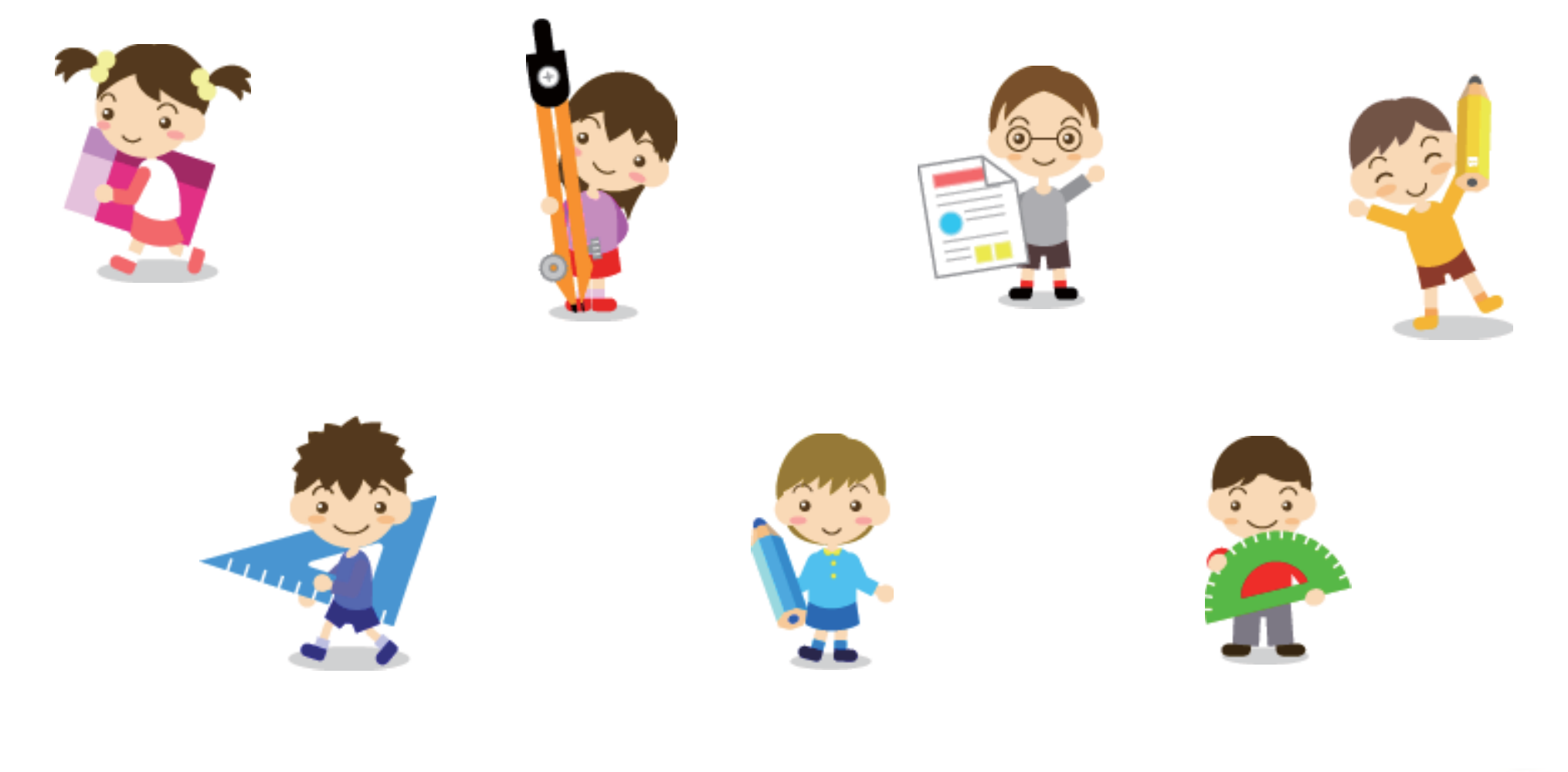

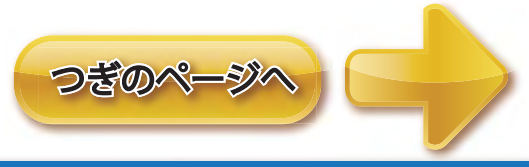

資料提供:(㈱日本学術講師会

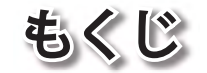

- 1. 学習ページにログインしましょう。
- 2. 学習をはじめましょう。その1
- 3. 学習をはじめましょう。その2
- 4. 学習をはじめましょう。その3
- 5. 学習をはじめましょう。その4
- 6. 学習をはじめましょう。その5
- 7. 学習のおわりかた。

- 8. 学習のすすめかた。(小中)
- 9. マイページのつかいかた。

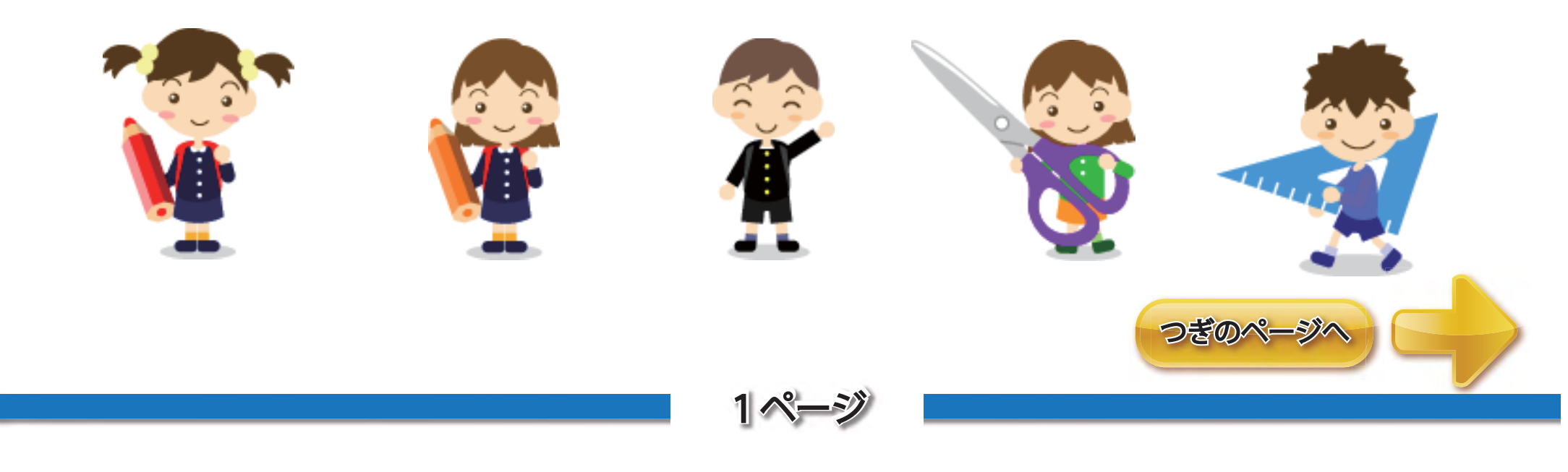

1. 学習ページにログインしましょう。

今からせつめいするのは e 点ネット塾をつかう時にひつようなので おぼえておきましょう。

学習を開始するには一度「ログイン」をしなければいけません。 図 1 ログインするためには ①「ログインID」と ②「パスワード」が必要です。 先生達からわたされますのでそれをつかってログインします。 ログインIDとパスワードを入力したら ③「ログイン」ボタンをおします。

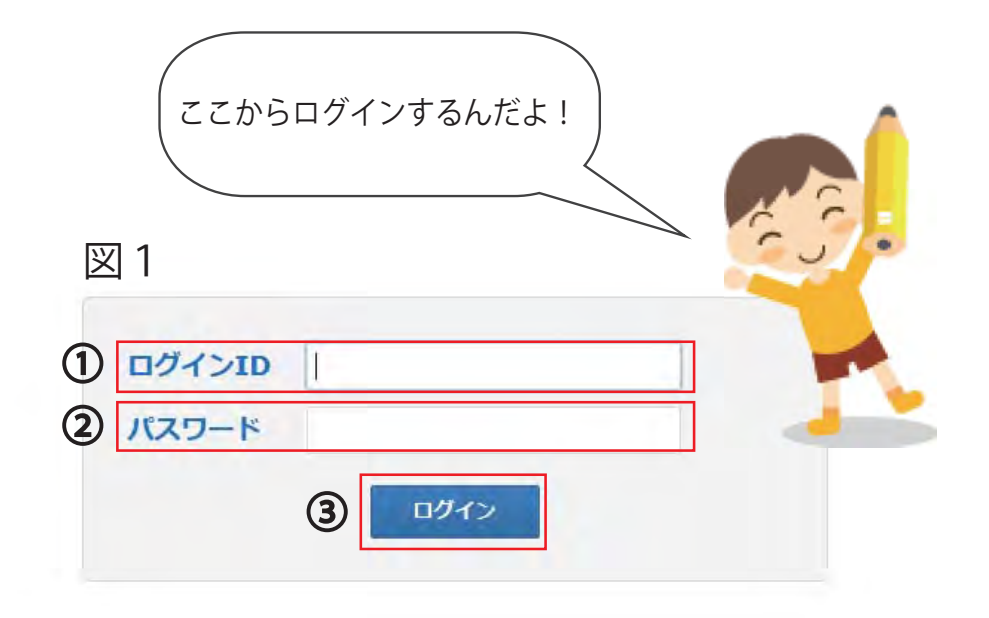

① ログイン | Dを入力しましょう。【 katei-●●●●】

パスワードを入力しましょう。

③ ログインボタンをおしましょう。

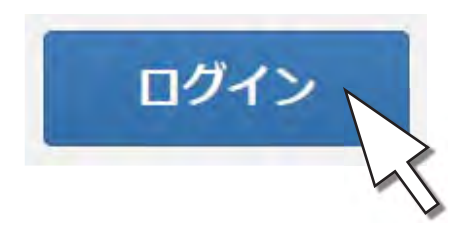

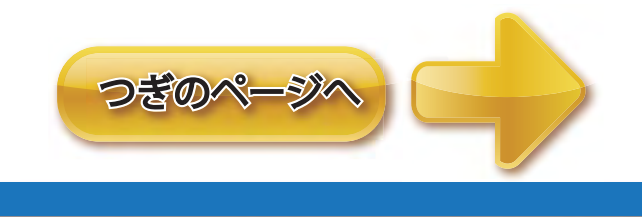

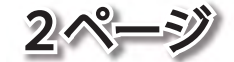

ログインしましたね? ログインすると、色々並んでいますがこのページの つかい方は後でせつめいしますので、まずは

/ 学習ページ のボタンをおします。

|    | / 学習ページ                              |                    | 学習ページ】ボク                   | タンをおしてね!                                                                                                    |           | ログス |
|----|--------------------------------------|--------------------|----------------------------|----------------------------------------------------------------------------------------------------|-----------|-----|
| 履歷 | 過去                                   | 1 • 日間 •           |                            |                                                                                                    |           | 1n  |
| No | ▲ 実施日                                | ;科目                | ☆ 大甲元                      | ↓ Ψ元                                                                                                    | ; 種類 ; 得些 |     |
| 1  | 2012/11/06 13:16                     | 1年(こうぎ)            | ひらがな                       | 「あ~こ」までのよみ・かき…                                                                                                    | こうぎ       | 411 |
| 2  | 2012/11/05 17:11                     | 中学国語 3年            | 第1章 読解                     | 文学的文章①                                                                                                    | Basic     | • • |
| 3  | 2012/11/05 10:55                     | 中学数学 1年            | 第7章 立体図形の体積                | 球の体積と表面積                                                                                                    | 講義        | ž   |
|    |                                      | Cardina ST         |                            | オロはのまで待                                                                                                    | 建業        |     |
| 4  | 2012/11/05 10:55                     | 中学数学 1年            | 第7早 立体図形の体積                | ALLER CONTRACTOR OF ALLER ALLER ALLE | 神我        |     |
| 4  | 2012/11/05 10:55<br>2012/11/05 10:55 | 中学数学 1年<br>中学数学 1年 | 第7章 立体図形の体積<br>第7章 立体図形の体積 | すい体の体積                                                                                                    | 調裁<br>講義2 | ÷   |

#### / 学習ページ ボタンをおすと右の図のがめんにかわります。

左がわにいろいろならんでいますね? ここから3つの順番でボタンをえらんで勉強を始めます。

① 小学生か中学生かをえらびます。
 ② 教科(国語や理科など)をえらびます。
 ③ 学年(1年生や2年生など)をえらびます。

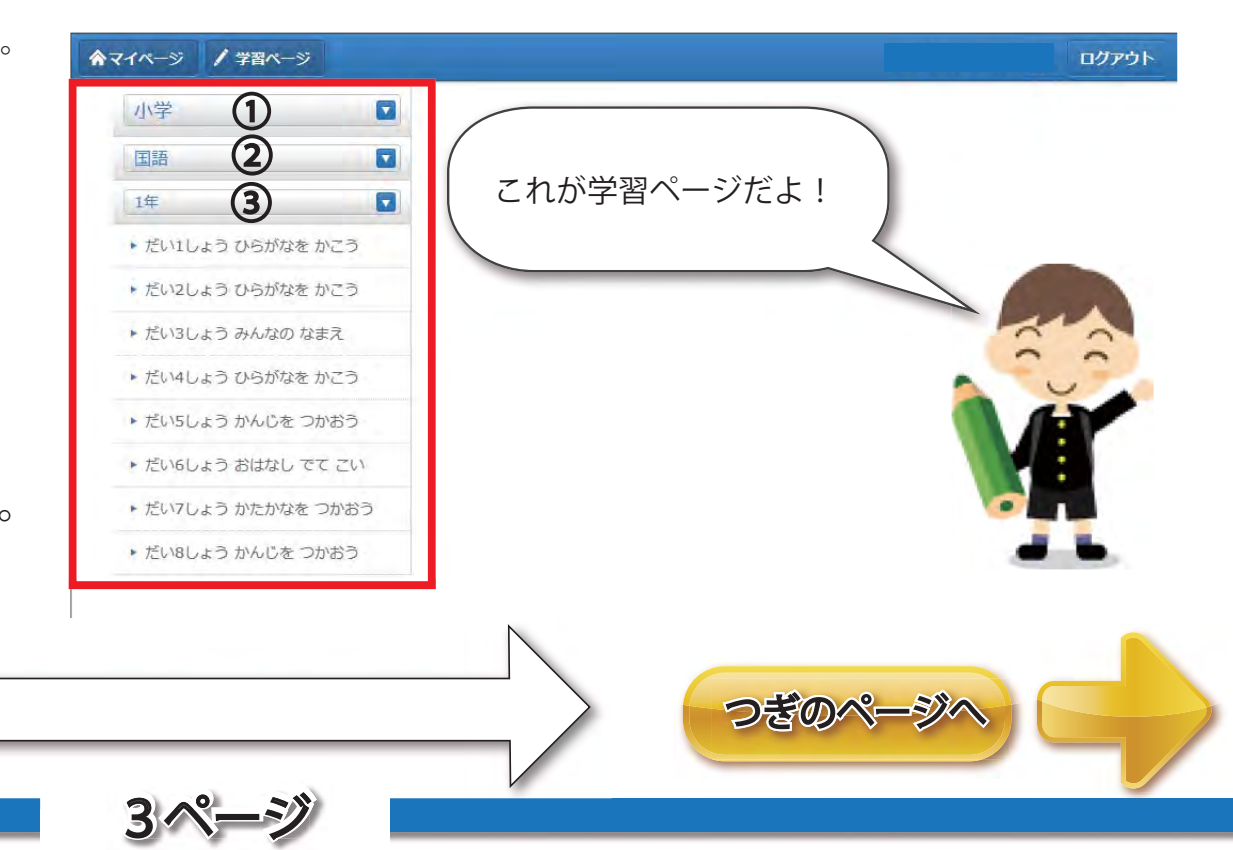

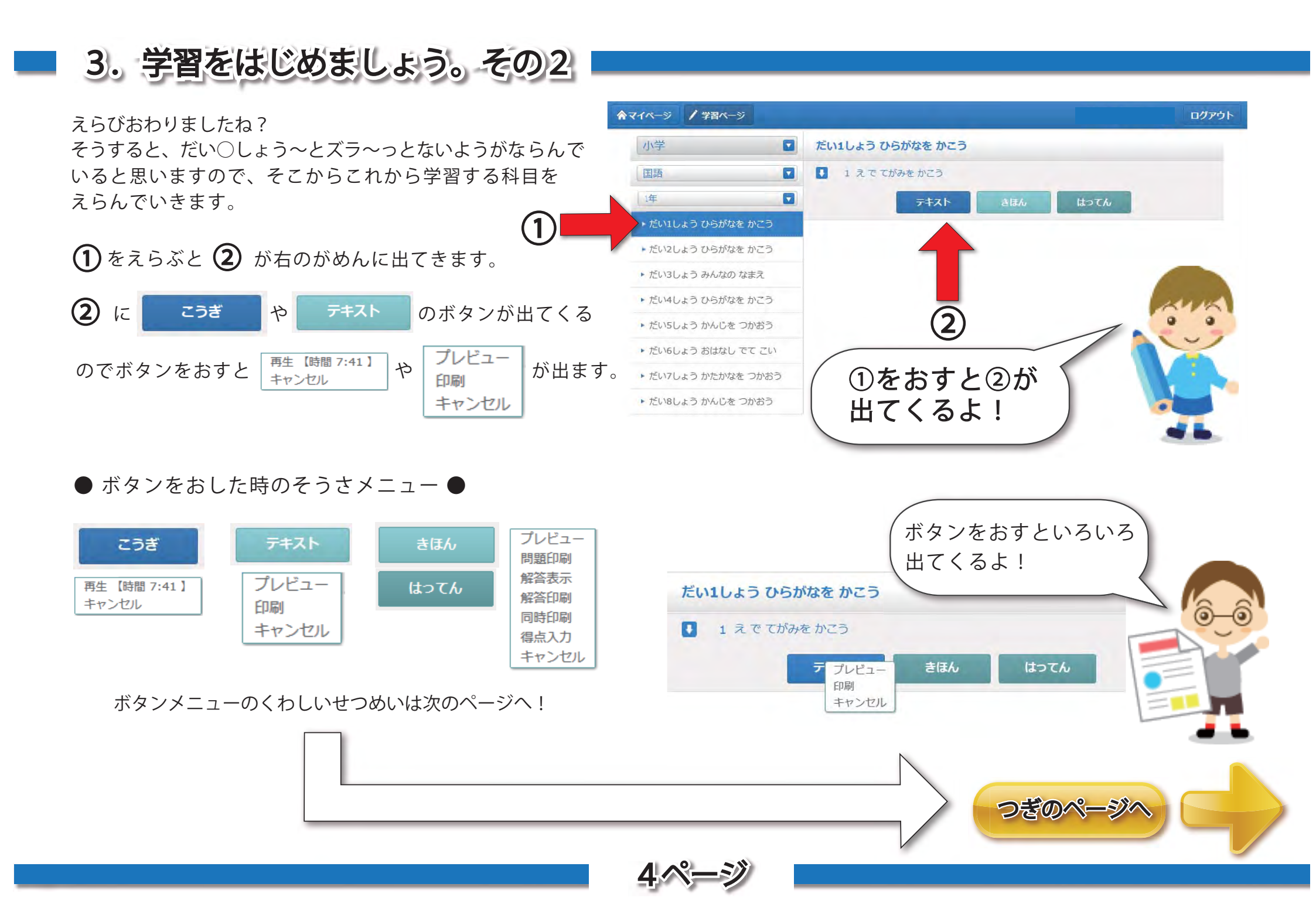

前のページでボタンがいくつかありましたが、その ボタンのおした時のせつめいをします。

■テキストボタン

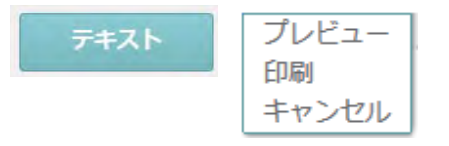

テキストのボタンをおして【プレビュー】をえらぶと、 今からべんきょうする、きょうかしょを見ることができます。 【印刷(いんさつ)】をえらぶと、テキストをプリントします。 【キャンセル】をえらぶと、何もせずにとじます。

<sup>■</sup>きほん・はってん、basic・try

| きほん  | プレビュー<br>問題印刷 |
|------|---------------|
| はってん | 解答表示<br>解答印刷  |
|      | 同時印刷          |
|      | 得点入力          |
|      | キャンセル         |

- ・ボタンをおして【プレビュー】をえらぶと、今からべんきょうする
   もんだいしゅう(問題集)を見ることができます。
- ・【問題印刷】でもんだいを紙でプリントできます。
- ・【解答表示】でこたえを見ることができます。おわってからみましょう。
- ・【解答印刷】でこたえを紙でプリントします。こたえあわせをしましょう。
- ・【同時印刷】でもんだいとこたえを紙でプリントします。
- ・【得点入力】どれだけこたえがあっていたかを入力します。
- 【キャンセル】をえらぶと、何もせずにとじます。

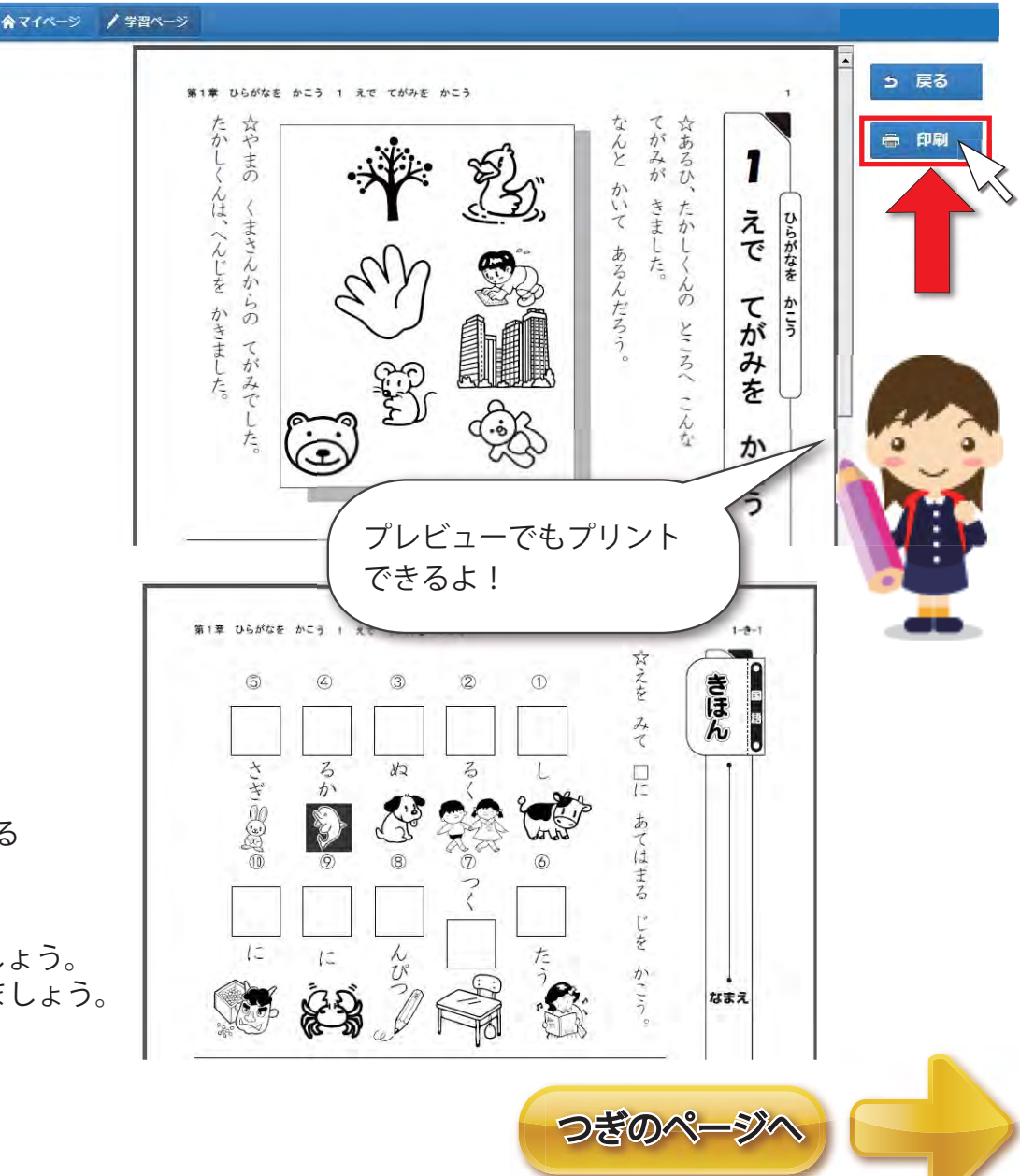

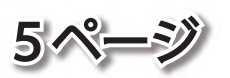

こうぎの映像をみるための方法をこれからせつめい をします。

■こうぎ(講義)ボタン

00:06

(1) 使いません。

(2) 使いません。

(4) 使いません。

(3) 再生をおわらせます。

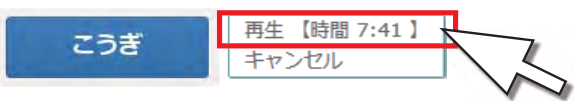

1 2 3

こうぎ(講義)のボタンをおして【再生】をえらぶと、 こうぎ映像が始まります。

● こうぎ映像の画面のそうさボタン●

6 使いません。

**8** 音の大きさ。

(7) 音を消します。

4567

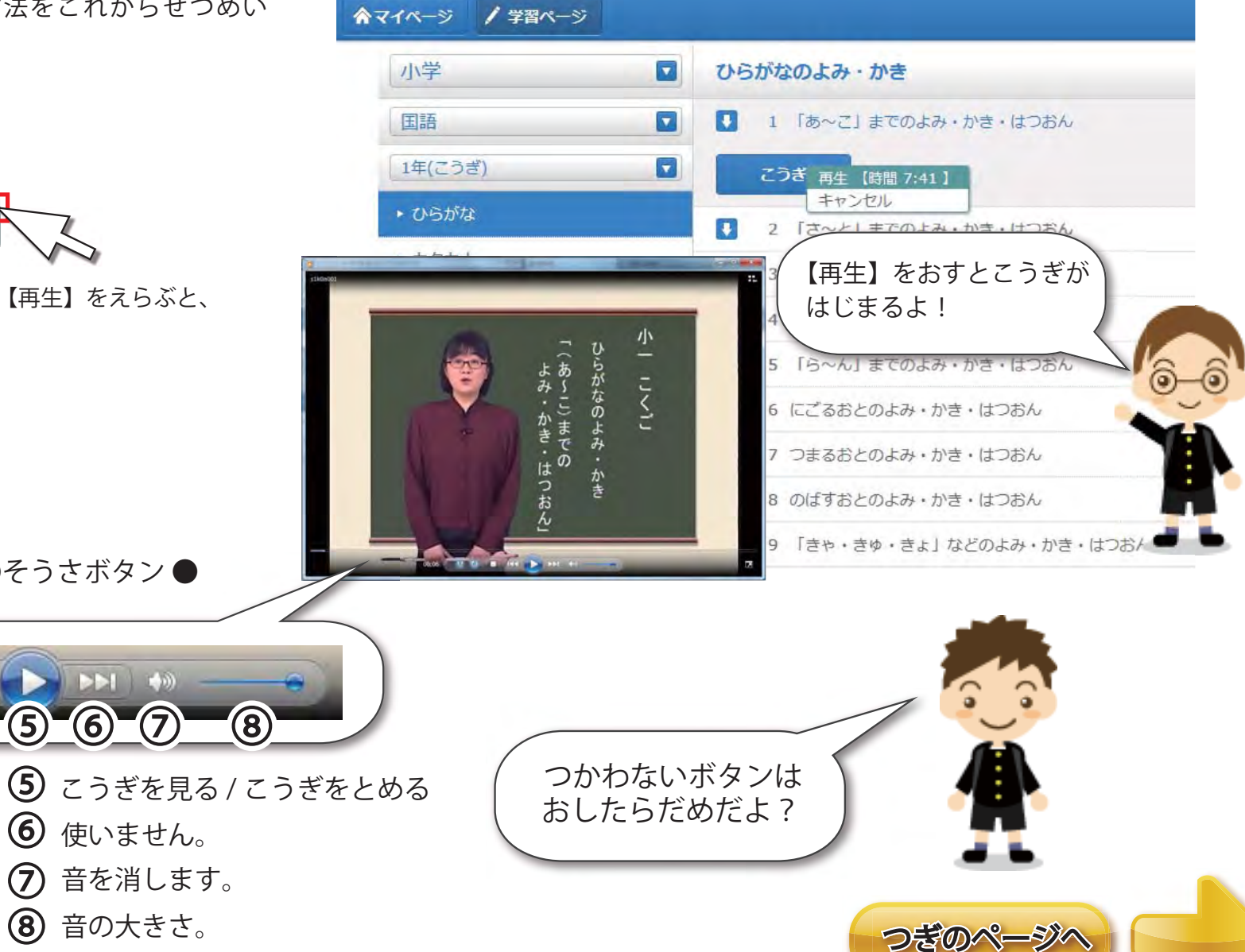

このページは小学4年生から中学3年生までの人用です。 小学1年生から小学3年生の人は【その4】を見てください。

講義映像とセルフノートを見たり印刷する方法をこれ から説明をします。

- ●セルフノートとは講義映像の内容に沿った教科書です。
- 講義ボタン(セルフノート)

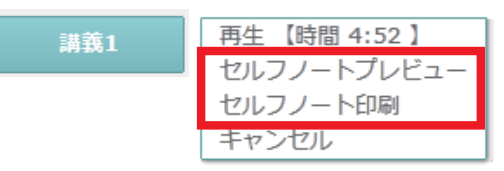

講義のボタンを押して【セルフノートプレビュー】 を選ぶと、講義映像のセルフノートが表示されます。

【セルフノート印刷】を選ぶと、講義映像のセルフ ノートが表示されます。

■ 講義ボタン(講義映像)

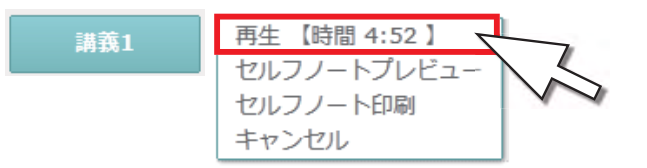

講義のボタンを押して【再生(時間0:00)】を 選ぶと、講義映像が再生されます。

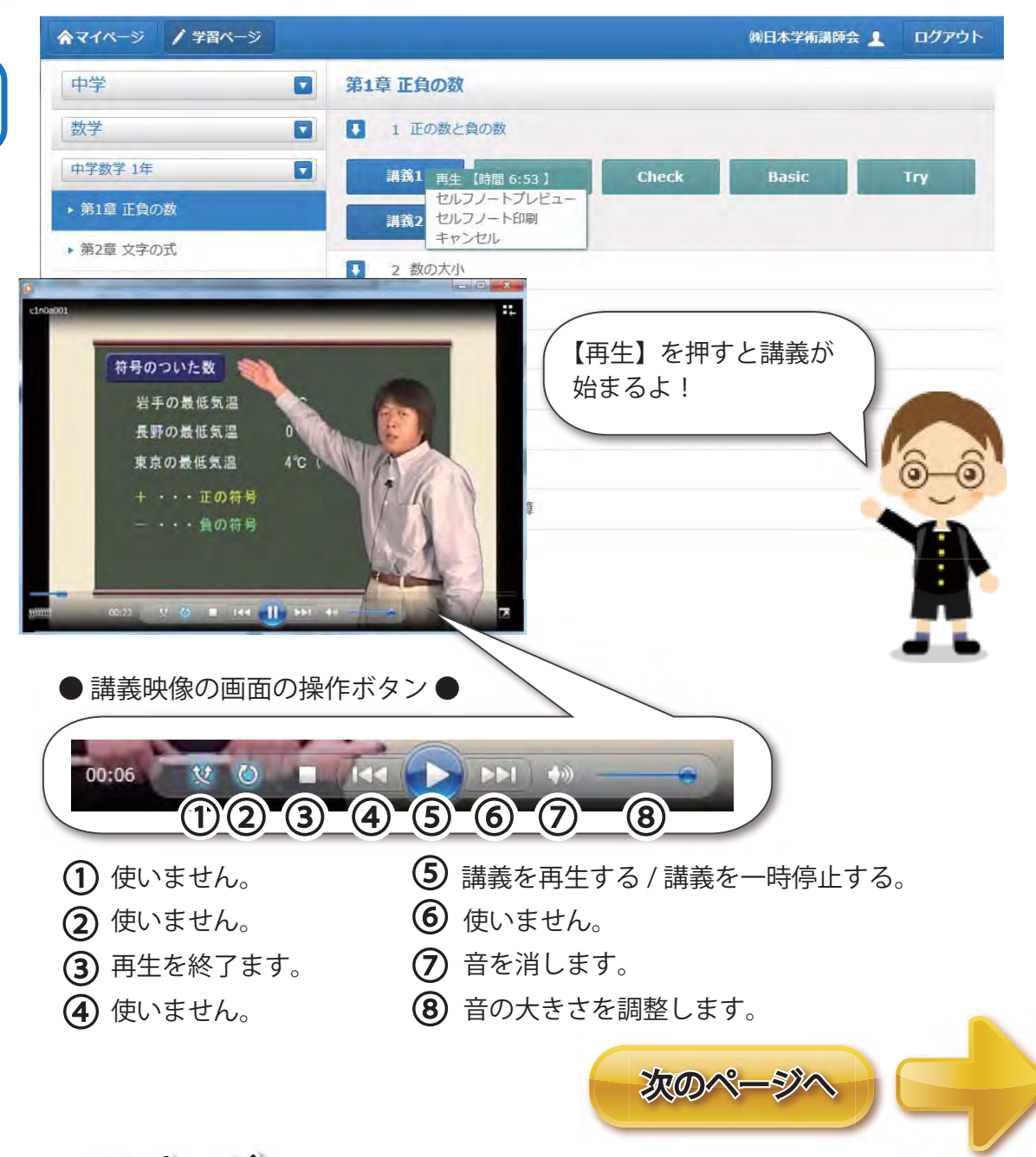

# 7. 学習のおわりかた。

■ べんきょうをおわらせる時は

学習ページのきほんてきなつかいかたのせつめい はおわりです。

べんきょうをおわる時は学習がめんの右上にある、

**ログアウト** ボタンをおしてログアウトしましょう。

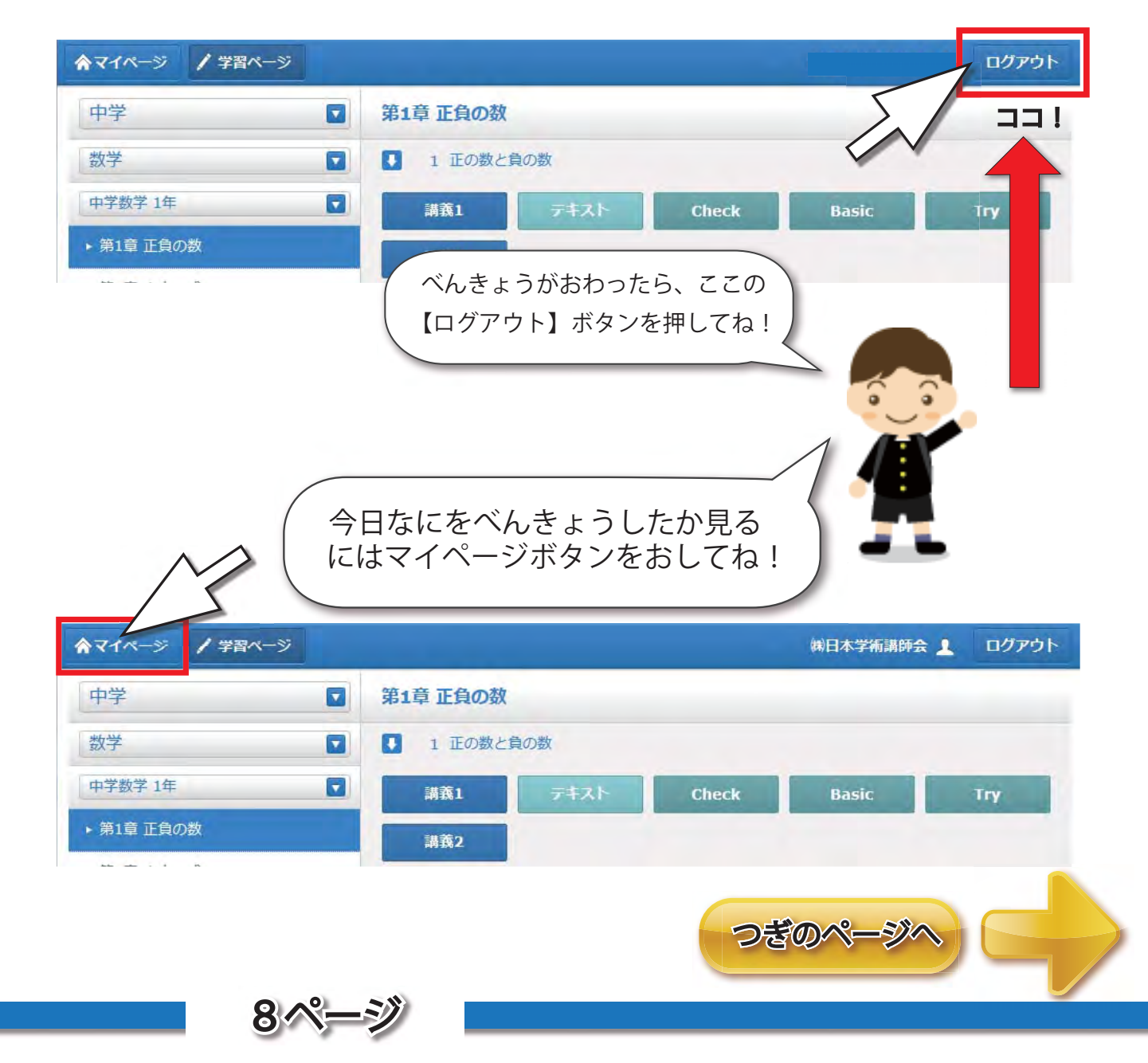

●今日何をべんきょうしたか見たい時は
 もし今日何を、べんきょうしたか見たい時は、
 ▲マイページ ボタンをおして【履歴(りれき)】
 をみましょう。

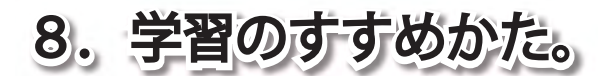

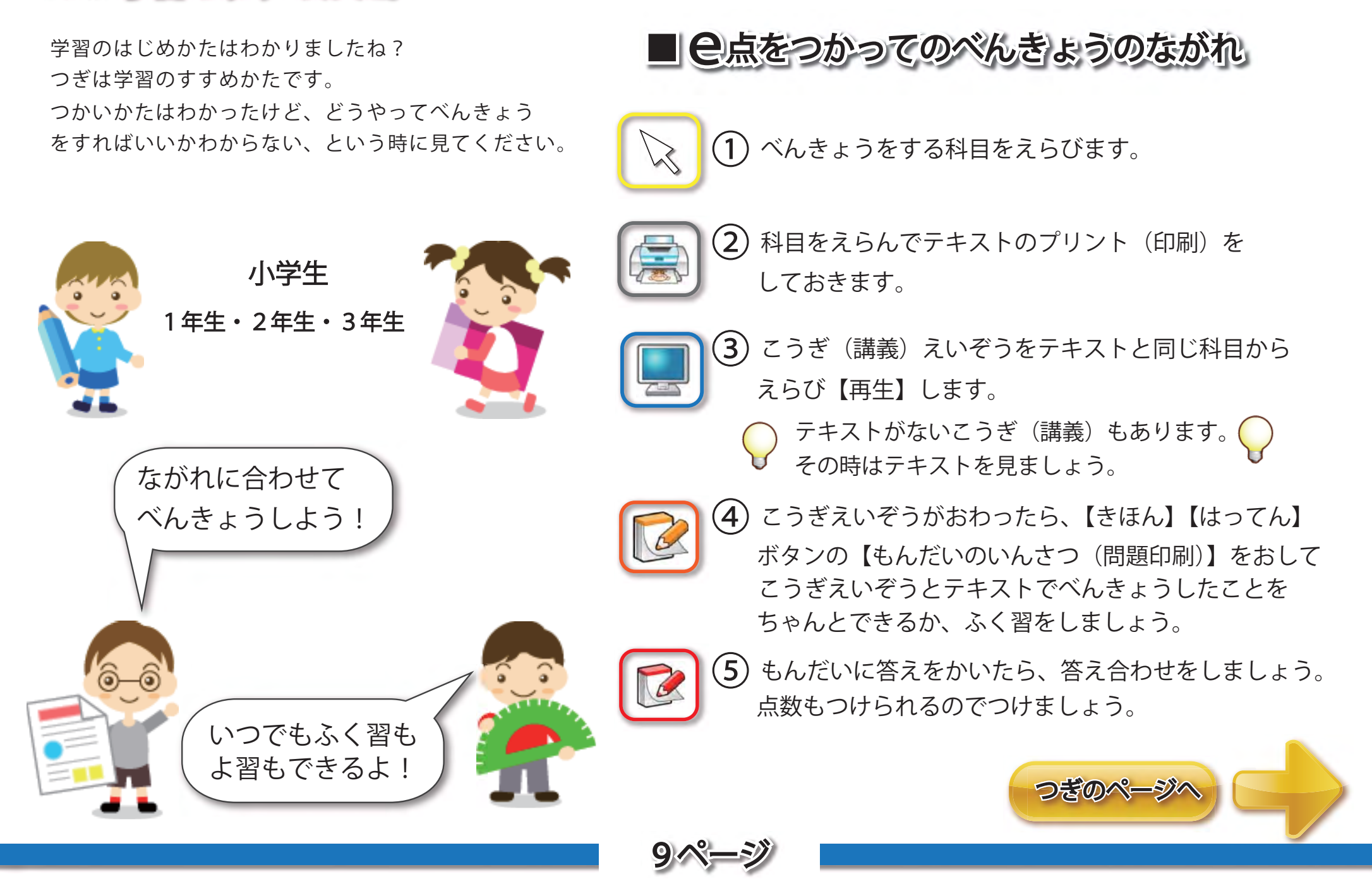

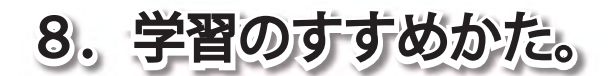

学習の始め方はわかりましたね? 次はは学習の進め方です。 使い方はわかったけど、どうやって勉強すれば良いか イマイチわからない、という時に見てください。

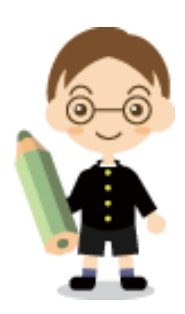

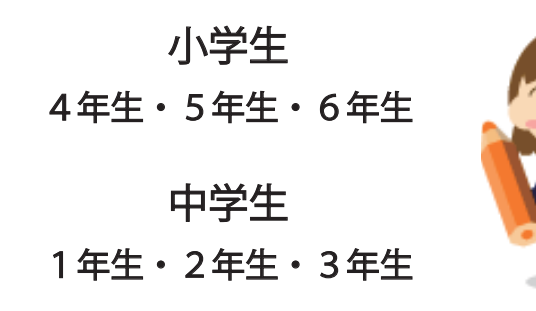

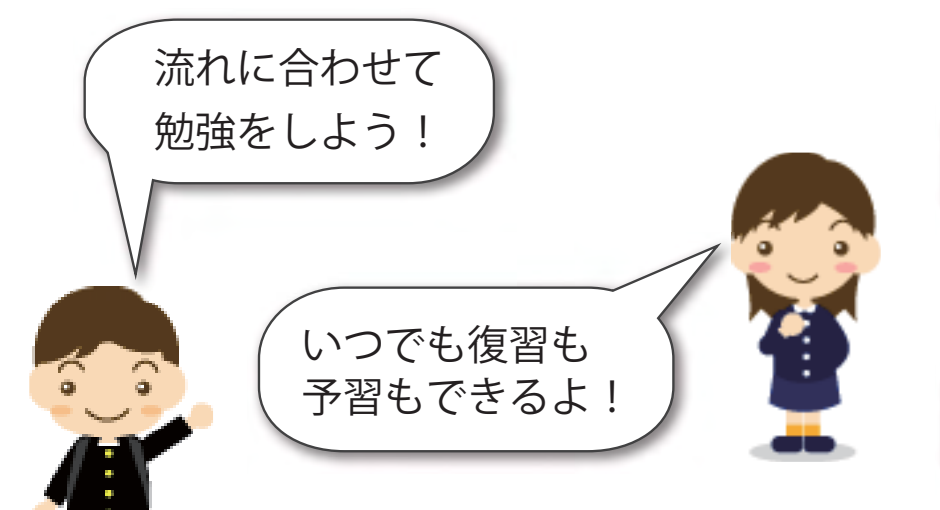

2 科目を選らんでテキストのプリント(印刷)を しておきます。

勉強をする科目を選びます。

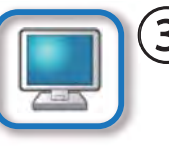

3 講義映像をテキストと同じ科目から選んで、
 【再生】します。

- テキストが無い講義もあります。その時はテキストだけを見ましょう。
- 4 講義映像が終わったら、小学生は【基本】【発展】、 中学生は【basic】【try】【check】ボタンの【問題印刷】 を押してプリントして勉強した所がちゃんと勉強できて いるか復習しましょう。

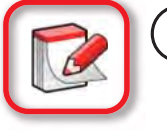

5 問題に解答を書いたら、解答合わせをしましょう。 点数もつけられるのでつけましょう。

次のページへ

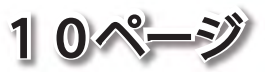

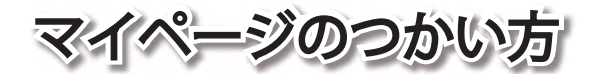

マイページでは今までべんきょうした履歴(りれき) をしらべたり、点数をつけたりできます。 上手につかいましょう。

でかこまれた所でいつなにをべんきょうした

のかをせっていできます。

たとえば、今日が11月9日として11月4日にべんきょう した科目がしりたいなーと思ったら、①で5をえらんで ②で「日間」をえらべるので5日前とせっていされ、 ③でりれきをしらべるのをはじめます。

すると **⑤** に 5 日前のべんきょうした科目や時間・点数が 出てきます。

カレンダーのように見て日づけを決めたい時は、 ④ を おして ⑥ のカレンダーが出てくるので、日にちをえらん でべんきょうした科目しらべます。

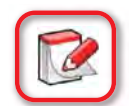

点数(得点)のつけかた。

【きほん】・【はってん】 【basic】 【check】 【try】の答え合わせで 点数をマイページでつけられます。

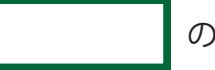

の【得点入力(とくてんにゅうりょく)】ボタン

をおすと、⑦のがめんが出るので、そこに点数を入力できます。

| 履唐 | 過去               | 1 • 日間 • | 履歴表示 期間を指定し  | て表示            | HINTON | 1    | iln  |
|----|------------------|----------|--------------|----------------|--------|------|------|
| No | ▲ 実施日            |          | 3 <b>4</b>   | : 単元           | ☆ 種類   | - 得点 | ; 合否 |
| 1  | 2012/11/06 13:16 | 1年(こうぎ)  | ひらがな         | 「あ~こ」までのよみ・かき… | こうぎ    | -    |      |
| 2  | 2012/11/05 17:11 | 中学国語 3年  | 第1章 読解       | 文学的文章①         | Basic  | -    | 未採点  |
| 3  | 2012/11/05 10:55 | 中学数学 1年  | 第7章 立体図形の体積  | 球の体積と表面積       | 講義     | -    |      |
| 4  | 2012/11/05 10:55 | 中学数学 1年  | 第7章 1体上のの積   | すい体の表面積        | 講義     | -    |      |
| 5  | 2012/11/05 10:55 | 中学数学 1年  | 第7章 立体図形の体積  | すい体の体積         | 講義2    | 1020 |      |
| 6  | 2012/11/05 10:55 | 中学数学 1年  | 第7章 立体図形の体積… | すい体の体積         | 講義1    | -    |      |
| 7  | 2012/11/05 10:54 | 中学数学1年   | 第7章 立体図形の体積  | 柱体の表面積         | 講義     | -    |      |

しぼりこみ開始日 しぼりこみ終了日 ◀ 2012年 ▼ 11月▼ ▶ ◀ 2012年 ▼ 11月 ▼ ▶ 月火水木金土日 月火水木金土日 31 1 2 3 4 29 30 31 1 2 3 4 5 6 7 8 9 10 11 5 6 7 8 9 10 11 6 12 13 14 15 16 17 18 12 13 14 15 16 17 18 19 20 21 22 23 24 25 19 20 21 22 23 24 25 26 27 28 29 30 26 27 28 29 30 期間を指定 キャンセル

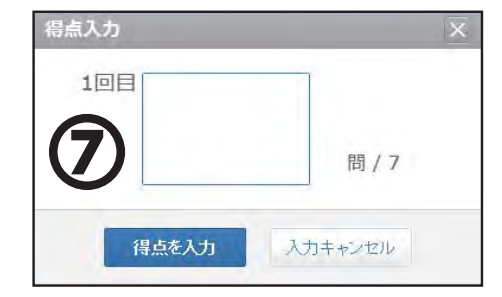

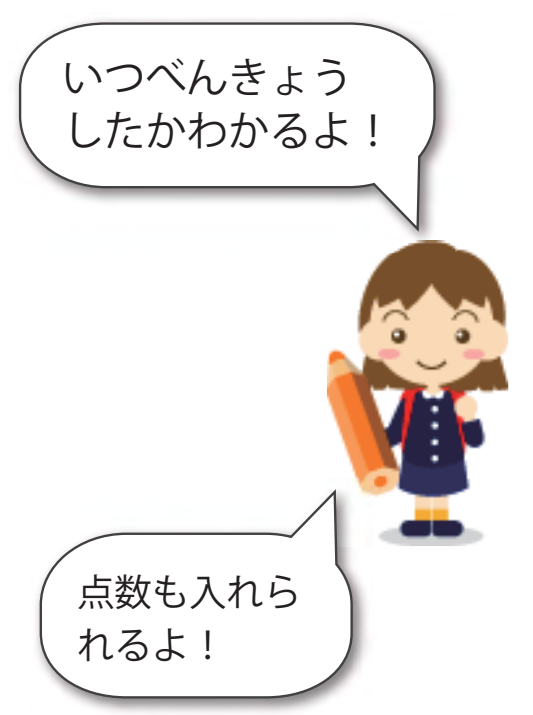